# 鱼知凡课堂教学系统

管理员用户手册

V1.0

作者 宁静的鱼

版权所有 保留一切权利

| 登录平台       | 4  |
|------------|----|
| 用户注册       | 4  |
| 院系专业管理     | 5  |
| 添加院系专业     | 6  |
| 设置专业团队和负责人 | 6  |
| 班级管理       | 6  |
| 单个添加班级     | 7  |
| 批量导入班级     | 7  |
| 管理班级学生     | 8  |
| 存档班级       | 8  |
| 查看已存档的     | 9  |
| 用户管理       | 9  |
| 单个添加用户     |    |
| 批量导入用户     |    |
| 审核注册用户     |    |
| 课程管理       | 11 |
| 我负责的专业     |    |
| 添加编辑课程     |    |
| 设置课程团队和负责人 | 13 |
| 课程知识树结构    |    |
| 我负责的课程     | 13 |
| 添加编辑课程     | 14 |
| 设置课程团队和负责人 | 14 |
| 课程知识树结构    | 14 |
| 课堂管理       | 14 |
| 我发布的课堂     | 14 |
| 添加编辑课堂     | 15 |
| 课堂签到       | 15 |
| 浏览课件       | 16 |
| 话题讨论       | 16 |
| 课堂问答       |    |
| 课堂统计       | 20 |
| 结束课堂       | 21 |
| 存档课堂       | 21 |
| 查看已存档的     | 22 |
| 我参加的课堂     |    |
| 课堂签到       | 23 |
| 浏览课件       | 23 |
| 话题讨论       | 23 |
| 课堂问答       | 25 |
| 学习档案       | 26 |
| 统计管理       | 27 |
|            |    |

# 目录

|    | 总体统计    | 27 |
|----|---------|----|
|    | 用户统计    | 27 |
|    | 开课统计    | 28 |
|    | 问答统计    | 28 |
|    | 讨论统计    | 28 |
| 系统 | 充设置     | 29 |
|    | 基本参数    | 29 |
|    | 网站 LOGO |    |
|    | 收藏栏图标   |    |
|    | 授权序列号   |    |
|    | 客户端接口   | 31 |
| 个人 | 、资料     | 31 |
|    | 基本信息    | 31 |
|    | 修改密码    |    |
|    | 退出系统    | 32 |
|    |         |    |

登录平台

#### 首页点击【登录】按钮

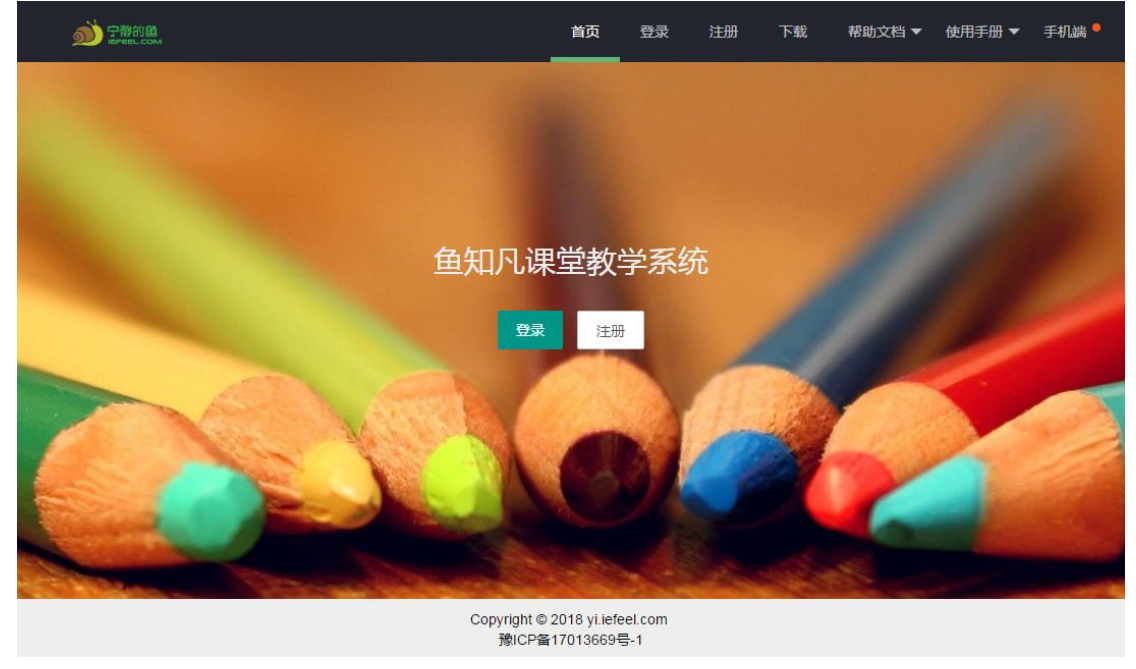

输入用户名和密码

| <b>》<br/>学習的里</b> | 首页 | 登录 | 注册 | 下载 | 帮助文档 ▼ | 使用手册 ▼ | 手机端 🖣 |
|-------------------|----|----|----|----|--------|--------|-------|
|                   |    |    |    |    |        |        |       |

用户登录

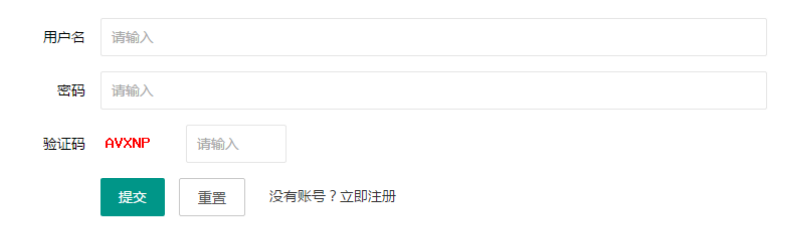

Copyright © 2018 yi.iefeel.com 豫ICP备17013669号-1

用户注册

如果系统设置了开放注册,则首页会显示【注册】按钮。 点击【注册】按钮。 需要填写的内容有角色、专业、班级、用户名、密码、姓名、性别、学号等。

| <b>前</b> 子解剖鱼<br>Infection |           | 首页                                     | 登录                | 注册 下   | 轼     | 帮助文档 ▼ | 使用手册 🔻 | 手机端 🕈 |
|----------------------------|-----------|----------------------------------------|-------------------|--------|-------|--------|--------|-------|
|                            |           | 用户注册                                   | }                 |        |       |        |        |       |
| 角色                         | 教师 ④ 学生   | ○ 企业 ○ 社会                              | 学习者               |        |       |        |        |       |
| 专业                         | 请选择       | ~                                      |                   |        |       |        |        |       |
| 班级                         | 请选择       | T                                      |                   |        |       |        |        |       |
| 用户名                        | 请输入       |                                        | 长度4-20个字          | 符,允许字母 | ↓、数字、 | 下划线    |        |       |
| 密码                         | 请输入       |                                        | 长度4-20个字          | 符,允许字母 | 1、数字、 | 符号     |        |       |
| 姓名                         | 请输入       |                                        | 长度2-20个字          | 符,允许中文 | て、字母、 | 数字、下划线 |        |       |
| 性别                         | ● 男 ○ 女 ○ | )保密                                    |                   |        |       |        |        |       |
| 学号/工号                      | 请输入       |                                        | 长度4-20个字          | 符,允许字母 | 1、数字、 | 下划线    |        |       |
|                            |           | Copyright © 2018 yi.ie<br>豫ICP备1701366 | efeel.com<br>9号-1 |        |       |        |        |       |

注册用户需要等待审核通过之后才能使用。

# 院系专业管理

进入后台->左侧菜单->院系专业 组织结构固定为三级,名称可根据实际情况填写。

|                 | 首页                                     | 下载          | 帮助文档 ▼                                                                                          | 使用手册 🔻       | 手机端 📍               | 8                         | 管理员 🔻                                                                                                   |
|-----------------|----------------------------------------|-------------|-------------------------------------------------------------------------------------------------|--------------|---------------------|---------------------------|----------------------------------------------------------------------------------------------------|
| 学院              |                                        |             |                                                                                                 |              |                     | <b>€</b> ≋                | e 🖉                                                                                                    |
|                 |                                        |             |                                                                                                 |              |                     |                           |                                                                                                    |
| 系               |                                        |             |                                                                                                 |              | €专业                 | <ul> <li>2</li> </ul>     | Û                                                                                                    |
| 宝玉石鉴定与加工        |                                        |             |                                                                                                 |              |                     | / 2                       | Ŵ                                                                                                    |
| 才料 <u>工</u> 程技术 |                                        |             |                                                                                                 |              |                     | / 2                       | Ŵ                                                                                                    |
| 法律文秘            |                                        |             |                                                                                                 |              |                     | /                         | Û                                                                                                    |
|                 |                                        |             |                                                                                                 |              |                     |                           |                                                                                                    |
|                 |                                        |             |                                                                                                 |              |                     |                           |                                                                                                    |
|                 |                                        |             |                                                                                                 |              |                     |                           |                                                                                                    |
|                 |                                        |             |                                                                                                 |              |                     |                           |                                                                                                    |
|                 |                                        |             |                                                                                                 |              |                     |                           |                                                                                                    |
|                 | Copyright © 20                         | 18 yi.iefee | I.com All Rights                                                                                | Reserved     |                     |                           |                                                                                                    |
|                 | 学院<br>示系<br>主玉石鉴定与加工<br>が料工程技术<br>法律文秘 | 首次          | 首页 下載<br>学院<br>学院<br>記述<br>記述<br>記述<br>記述<br>記述<br>記述<br>記述<br>記述<br>記述<br>記述<br>記述<br>記述<br>記述 | 首页 下载 帮助文档 ▼ | 首页 下载 帮助文档 ♥ 使用手册 ♥ | 首页 下载 帮助文档 ● 使用手册 ● 手机端 ● | 首页 下载 帮助文档 ● 使用手册 ● 手机碘 ●<br>()<br>()<br>()<br>()<br>()<br>()<br>()<br>()<br>()<br>()<br>()<br>()<br>() |

## 添加院系专业

| 编辑 |    |       |      |  | × |
|----|----|-------|------|--|---|
|    |    |       |      |  |   |
|    | 名称 | 宝玉石鉴定 | ≣与加工 |  |   |
|    |    | 提交    | 重置   |  |   |
|    |    |       |      |  |   |

# 设置专业团队和负责人

#### 点击【团队成员】图标按钮。

可为专业设置团队成员和负责人,前提是先要添加用户。

| 团队成员   |          |         |     | :     | × |
|--------|----------|---------|-----|-------|---|
| ● 添加成员 |          |         |     |       |   |
|        | 用户名      | 工号      | 姓名  | 设为负责人 |   |
|        | teacher  | teacher | 教师— |       |   |
|        | <b>m</b> |         |     |       |   |

班级管理

进入后台->左侧菜单->班级->管理 可根据院系专业、班级名称、年级等条件进行搜索。

| <b>刻</b> 宁静的鱼 |                                   | 首页 下载 帮助文档 ▼                                | 使用手册 🔻 手机端 🎴 🙀 管理员 🔻 |
|---------------|-----------------------------------|---------------------------------------------|----------------------|
| 院系专业          | <ul> <li>◆ 添加班级 土 批星导入</li> </ul> | €重新统计学生数量                                   |                      |
| 班级  ▲         | 院系专业 请选择                          | ▼ 名称                                        |                      |
| 管理            | 年级                                | 搜索                                          |                      |
| 已存档的          |                                   |                                             |                      |
| 用户 🔻          | 班级名称 年级                           | 院系专业                                        | 学生人数 操作              |
| 课程    ▼       | 物流管理1702 2017                     | 鱼知凡学院-演示系-材料工程技术                            | 0 🖌 🛓 😂              |
| 课堂教学     ▼    | 物流管理1701 2017                     | 鱼知凡学院-演示系-材料工程技术                            | 2                    |
| 学习档案    ▼     | 教师考核组一 2018                       | 鱼知凡学院-演示系-宝玉石鉴定与加工                          | 3 🖋 🛔 😂              |
| 统计 🗸 🔻        | 市场营销1702 2017                     | 鱼知凡学院-演示系-宝玉石鉴定与加工                          | 2 🖋 👗 😂              |
| 系统设置     ▼    | 市场营销1701 2017                     | 鱼知凡学院-演示系-宝玉石鉴定与加工                          | 2                    |
|               |                                   | Copyright © 2018 yi.iefeel.com All Rights F | Reserved             |

## 单个添加班级

点击【添加班级】按钮。

需要填写的内容有班级名称、所属专业、年级等。

| 编辑   |      | × |
|------|------|---|
|      |      |   |
| 班级名称 | 请输入  |   |
| 所属专业 | 请选择  |   |
| 年级   | 2018 |   |
|      | 提交重置 |   |

### 批量导入班级

点击【批量导入】按钮。 必须使用专用模板格式。 请先下载模板文件,按照模板格式填入内容,然后再导入。

| 导入   |             |             |               | × |
|------|-------------|-------------|---------------|---|
| 批量导入 | ● 选择文件      |             |               |   |
|      | 文件格式:xls、xl | sx , 行数1千以内 | , <u>模板下载</u> |   |

#### 管理班级学生

点击【学生管理】图标按钮。 可手动添加学生,移动学生到其他班级。

| <b>刻</b><br>P帮的鱼<br>IEPEEL.COM |                   | 首页 下载                     | 帮助文档 ▼ 使用手册 ▼             | 手机端 🎴 🤹 管理员 🔻       |
|--------------------------------|-------------------|---------------------------|---------------------------|---------------------|
| 院系专业 🔻                         | ● 添加学生            |                           | 用户名/学号/姓名                 | 搜索                  |
| 班级                             |                   |                           |                           |                     |
| 管理                             | 用户名学号             | 姓名 性别                     | 注册时间                      | 最近登录                |
| 已存档的                           | student3 student3 | 学生三 保密                    | 2018-04-08 17:45:54       | 2018-06-04 17:20:16 |
| 用户                             | student student   | 学生一   男                   | 2018-03-20 16:09:14       | 2018-06-06 14:17:22 |
| 课程    ▼                        |                   |                           |                           |                     |
| 课堂教学     ▼                     |                   |                           | 共2条 上一页 1                 | 下一页 到第 1 页 确定       |
| 学习档案     ▼                     |                   |                           |                           |                     |
| 统计 🔻                           |                   |                           |                           |                     |
| 系统设置     ▼                     |                   |                           |                           |                     |
|                                | c                 | Copyright © 2018 yi.iefee | I.com All Rights Reserved |                     |

班级学生数量不会自动更新,需要时请手动点击【重新统计学生数量】图标按钮。

# 存档班级

如果学生已经毕业,则可以将班级存档起来,以免数据太多造成使用上的不便。 点击【存档】图标按钮即可。 与班级相关的用户也将同时存档。

| <b>前日本</b> |   |       |          |      | 首页           | 下载            | 帮助文档 ▼           | 使用手册 ▼    | 手机端 📍 | 🛞 tead | • |
|------------|---|-------|----------|------|--------------|---------------|------------------|-----------|-------|--------|---|
| 院系专业       | • | ●添加班级 | 1 批量导)   | . 21 | 重新统计学生       | ≝数量           |                  |           |       |        |   |
| 班级         | ^ | 院系专业  | 材料       | 工程技术 | ~            | 名称            |                  |           |       |        |   |
| 管理         |   | 年级    |          |      | 搜            | 索             |                  |           |       |        |   |
| 已存档的       |   |       |          |      |              |               |                  |           |       |        |   |
| 用户         | - | 班级名   | 称        | 年级   | 院系专业         |               |                  | 学生ノ       | 数操    | 作      |   |
| 课程         | - | 物流管   | 理1702    | 2017 | 鱼知凡学         | 院-演示系-村       | <b>排</b> 工程技术    | 0         |       | ∕ ≗ 3  |   |
| 课堂教学       | - | 物流管   | 理1701    | 2017 | 鱼知凡学         | 院-演示系-村       | 排工程技术            | 2         |       | ∕ ≜ ಐ  |   |
| 学习档案       | - |       | <b>D</b> |      |              |               |                  |           |       |        |   |
| 统计         | - |       |          |      |              |               | # 2 2            |           |       |        | - |
| 系统设置       | - |       |          |      |              |               | #2 <u>\$</u>     | <u></u> y |       |        | Æ |
|            |   |       |          | Сор  | oyright © 20 | 18 yi.iefeel. | com All Rights I | Reserved  |       |        |   |

# 查看已存档的

进入后台->左侧菜单->班级->已存档的 点击【恢复】图标按钮可以取消存档。 与班级相关的用户也将同时恢复。

| <b>刻</b><br>EPFEEL.COM |        |        |      | 首页            | 下载           | 帮助文档 ▼         | 使用手册 🔻   | 手机端 🣍 |     | 管理员 🔻    |
|------------------------|--------|--------|------|---------------|--------------|----------------|----------|-------|-----|----------|
| 院系专业                   | ▼ 院系专业 | 请选择    |      | -             | 名称           |                |          |       |     |          |
| 班级                     | ▲ 年級   |        |      | 搜索            | R            |                |          |       |     |          |
| 管理                     |        |        |      |               |              |                |          |       |     |          |
| 已存档的                   | 班级     | 名称     | 年级   | 院系专业          |              |                | 学        | 生人数   | 操作  |          |
| 用户                     | ▼ 市场   | 营销1702 | 2017 | 鱼知凡学院         | 演示系-宝        | 玉石鉴定与加工        | 2        |       | 1   | <b>C</b> |
| 课程                     | ▼ 市场   | 营销1701 | 2017 | 鱼知凡学院·        | 演示系-宝        | 玉石鉴定与加工        | 2        |       | / 2 | 3        |
| 课堂教学                   | · 🗆 🗗  | , 💼    |      |               |              |                |          |       |     |          |
| 学习档案                   | -      |        |      |               |              |                | _        |       |     |          |
| 统计                     | -      |        |      |               |              | 共2条            | 上一页 1    | 下一页 至 | 1   | 页确定      |
| 系统设置                   | •      |        |      |               |              |                |          |       |     |          |
|                        |        |        | Co   | pyright © 201 | 8 yi.iefeel. | com All Rights | Reserved |       |     |          |

用户管理

进入后台->左侧菜单->用户 可根据角色、院系专业、班级、用户名、学号、姓名等条件进行搜索。

| <b>刻</b><br>中静的鱼<br>IEFEELCOM |                           |                                | 首页 下载 帮助文档              | i▼ 使用手册▼ 手机端 P 🎇 管理员 ▼   |
|-------------------------------|---------------------------|--------------------------------|-------------------------|--------------------------|
| 院系专业                          | ◆添加用户 < 批量导入              |                                |                         |                          |
| 班級    ▼                       | 角色 请选择 ▼                  | 院系专业 请选择 👻                     | 班级 请选择                  | F                        |
| 用户                            | 用户名/学号/姓名                 | 是否审核 请选择 💌                     | 是否锁定 请选择                | ▼ 搜索                     |
| 管理                            |                           |                                |                         |                          |
| 课程 🗸 🗸                        | 用户名 学号 姓名                 | 角色 院系专业                        | 注册时间 是否审核               | 是否锁定 最近登录 操作             |
| 课堂教学     ▼                    | yuntianhe 2018051001 云天河  | 学生 鱼知凡学院-演示系-宝玉石鉴定与加工          | 2018-05-10 16:19:26 未审核 | 正常                       |
| 学习档案    ▼                     | 2018042301 2018042301 王金山 | 学生 鱼知凡学院-演示系-材料工程技术            | 2018-04-24 14:53:48 未审核 | 正常                       |
| 统计 🗸 🔫                        | 2018042102 2018042102 李楠  | 学生 鱼知凡学院-演示系-材料工程技术            | 2018-04-21 17:40:52 未审核 | 正常 🖌                     |
| 系统设置                          | 2018042101 2018042101 张豪  | 教师 鱼知凡学院-演示系-材料工程技术            | 2018-04-21 17:40:52 通过  | 正常 🖊                     |
|                               | student3 student3 学生三     | 学生 鱼知凡学院-演示系-宝玉石鉴定与加工          | 2018-04-08 17:45:54 通过  | 正常 2018-06-04 17:20:16   |
|                               | teacher3 teacher3 教师三     | 教师 鱼知凡学院-演示系-宝玉石鉴定与加工          | 2018-03-21 14:31:35 通过  | 正常 2018-06-06 14:15:34 🖌 |
|                               |                           | Copyright © 2018 yi.iefeel.com | All Rights Reserved     |                          |

# 单个添加用户

点击【添加用户】按钮。 需要填写的内容有角色、专业、班级、用户名、密码、姓名、学号等。

|      |         | 首页 一                      | 下载 帮助文档▼ 使用手册▼ 手机端 ♥ 🛞 管理员▼ |
|------|---------|---------------------------|-----------------------------|
| 院系专业 | -       |                           |                             |
| 班级   | 角色      | ○ 教师 ● 学生 ○ 企业 ○ 社会学习書    | <b>~</b>                    |
| 用户   | ◆       | 请选择                       |                             |
| 管理   | 班级      | 请选择                       |                             |
| 课程   | ▼ 用户名   | 请输入                       | 长度4-20个字符,允许字母、数字、下划线       |
| 课堂教学 | ▼ 密码    | 请输入                       | 长度4-30个字符,允许字母、数字、符号        |
| 学习档案 | ▼<br>#名 | 店輸λ                       | 长度2-20个字符 分许中文 字母 数字 下划线    |
| 统计   | •       |                           |                             |
| 系统设置 | ▼ 学号/工号 | 请输入                       | 长度4-20个字符,允许中文、字母、数字、下划线    |
|      | 头像      | ● 选择文件                    |                             |
|      | 性别      | ○ 男 ○ 女 ● 保密              |                             |
|      |         | Copyright © 2018 yi.iefee | el.com All Rights Reserved  |

# 批量导入用户

点击【批量导入】按钮。 必须使用专用模板格式。 请先下载模板文件,按照模板格式填写内容,然后再导入。

| 导入   |            |             |      | × |
|------|------------|-------------|------|---|
| 批量导入 | ● 选择文件     |             |      |   |
|      | 文件格式:xls、x | sx , 行数1千以内 | 模板下载 |   |

# 审核注册用户

如果系统开放了注册,新注册的用户需要通过审核才能使用。

| <b>刻</b> 子帶的鱼 |   |            |            |     |     | 首                                      | 页 下载 帮助文材           | 当▼ 使用手 | 册▼ 手机論 | :• 🎡 | 管理员 🔻 |
|---------------|---|------------|------------|-----|-----|----------------------------------------|---------------------|--------|--------|------|-------|
| 院系专业          | • | ●添加用户 土    | 批量导入       |     |     |                                        |                     |        |        |      |       |
| 班級            | • | 角色 请选      | Ę.         | -   | 院系专 | 山 请选择 🔍                                | 班级 请选择              | V      |        |      |       |
| 用户            | • | 用户名/学号/姓名  |            |     |     | 是否审核 未审核 🔍                             | 是否锁定 请选             | 译      | -      | 搜索   |       |
| 管理            |   |            |            |     |     |                                        | -                   |        |        |      |       |
| 课程            | - | 用户名        | 学号         | 姓名  | 角色  | 院系专业                                   | 注册时间                | 是否审核   | 是否锁定   | 最近登录 | 操作    |
| 课堂教学          | - | yuntianhe  | 2018051001 | 云天河 | 学生  | 鱼知凡学院-演示系-宝玉石鉴定与加工                     | 2018-05-10 16:19:26 | 未审核    | 正常     |      | 1     |
| 学习档案          | - | 2018042301 | 2018042301 | 王金山 | 学生  | 鱼知凡学院-演示系-材料工程技术                       | 2018-04-24 14:53:48 | 未审核    | 正常     |      | ø     |
| 统计            | - | 2018042102 | 2018042102 | 李楠  | 学生  | 鱼知凡学院-演示系-材料工程技术                       | 2018-04-21 17:40:52 | 未审核    | 正常     |      | ø     |
| 系统设置          | - | <b>û</b>   | 审核 通过      | -   | 100 | 锁定 锁定 🔻 确定                             |                     |        |        |      |       |
|               |   |            |            |     |     |                                        | 共 3 条               | 上一页 1  | 下一页    | 1 页  | 通 确定  |
|               |   |            |            |     |     | Copyright © 2018 yi.iefeel.com All Rig | jhts Reserved       |        |        |      |       |

# 课程管理

进入后台->左侧菜单->课程

# 我负责的专业

进入后台->左侧菜单->课程->我负责的专业 如果在某个专业团队里面,则这里就会显示该专业。

|        |   |          |      | 首页               | 下载            | 帮助文档 ▼         | 使用手册        | ]▼ 手机 | * •      | 管理员 🗸 |
|--------|---|----------|------|------------------|---------------|----------------|-------------|-------|----------|-------|
| 院系专业   | - |          | 所属院系 | 请选择              | ~             | 专              | 业名称         |       |          | 搜索    |
| 班级     | - |          |      |                  |               |                |             |       |          |       |
| 用户     | - | 专业名称     |      |                  |               |                | 扬           | 岞     |          |       |
| 课程     | • | 宝玉石鉴定与加工 |      |                  |               |                |             |       |          |       |
| 我负责的专业 |   | 材料工程技术   |      |                  |               |                |             |       |          |       |
| 我负责的课程 |   | 法律文秘     |      |                  |               |                |             |       |          |       |
| 课堂教学   | • |          |      |                  |               | # 0.5          | 1 22        |       | Tulate 4 | -     |
| 学习档案   | - |          |      |                  |               | 共3条            | <u>г</u> —у | №—у   | 到第 1     | 以 佣定  |
| 统计     | - |          |      |                  |               |                |             |       |          |       |
| 系统设置   | • |          |      |                  |               |                |             |       |          |       |
|        |   |          |      | Copyright © 2018 | yi.iefeel.com | n All Rights R | eserved     |       |          |       |

点击【进入专业】图标按钮,可管理专业下的课程。

| か 守静的鱼 |            | 首页 下载 帮助文档▼ 使用手册▼ 手机端 ♥ 🙀 管理员、             |
|--------|------------|--------------------------------------------|
| 院系专业   | ▼ 宝玉石鉴定与加工 |                                            |
| 班级     | ▼ ○添加课程    | 课程名称 搜索                                    |
| 用户     | <b>•</b>   |                                            |
| 课程     | 课程名称       | 操作                                         |
| 我负责的专业 | 宝石鉴定师培训    | <ul> <li>* * * *</li> </ul>                |
| 我负责的课程 | 贵金属首饰检验    | ✓ ▲ ▲ 前                                    |
| 课堂教学   | ▼ 首饰制作工艺   |                                            |
| 学习档案   | ■晶体与矿物认知   |                                            |
| 统计     | ★ 宝玉石鉴定仪器  |                                            |
| 系统设置   | ★ 钻石鉴定与分级  |                                            |
|        | Copyright  | t © 2018 yi.iefeel.com All Rights Reserved |

# 添加编辑课程

点击【添加课程】按钮或者【编辑课程】图标按钮。

| 编辑   |          | × |
|------|----------|---|
|      |          |   |
| 课程名称 | 晶体与矿物认知  |   |
| 所属专业 | 宝玉石鉴定与加工 | ~ |
|      | 提交重置     |   |

# 设置课程团队和负责人

#### 点击【团队成员】图标按钮可设置课程团队和负责人。

仅课程负责人有权限修改、删除课程结构和设置课程团队,其他团队成员只能浏览。

| 团队成员   |          |          |     |       |
|--------|----------|----------|-----|-------|
| ◆ 添加成员 |          |          |     |       |
|        | 用户名      | 工号       | 姓名  | 设为负责人 |
|        | teacher2 | teacher2 | 教师二 |       |
|        | teacher3 | teacher3 | 教师三 |       |
|        | ۵.       |          |     |       |

#### 课程知识树结构

点击【知识树】图标按钮可管理课程知识树结构。 可添加、修改、删除章节知识点,可对章节知识点进行排序。

| が 宁静的鱼 |                      | 首页           | 下载           | 帮助文档 ▼           | 使用手册 🔻 | 手机端 📍 | ۲          | 管理员 ▼    |
|--------|----------------------|--------------|--------------|------------------|--------|-------|------------|----------|
| 院系专业   | ▼ 宝玉石鉴定与加工 - 晶体与矿物认知 |              |              |                  |        |       |            |          |
| 班级     | ▼ ■体与非晶质体            |              |              |                  |        | 3节 🖌  | ↑ ↓        | Û        |
| 用户     | ▼ 晶体的定义与基本性质         |              |              |                  | ●知识    | 点 🖋 🕇 | • •        | ۵        |
| 课程     |                      |              |              |                  |        |       |            |          |
| 我负责的专业 | > 晶体的定义              |              |              |                  |        | 1     | ◆ 🔟        | 1        |
| 我负责的课程 | > 非晶质体               |              |              |                  |        | 1     | <b>↓</b> û |          |
| 课堂教学   | > 晶体的基本性质            |              |              |                  |        | 1     | ◆ 🏛        |          |
| 学习档案   | ▼ > 晶体的空间格子构造规律      |              |              |                  | €知识    | 点 🖋 🕇 | • •        | <b>D</b> |
| 统计     | → 晶体的形成              |              |              |                  | ●知识    | 点 🖋 🕇 | • •        | <b>a</b> |
| 系统设置   | ▼ > 晶体的宏观对称          |              |              |                  |        | 9节 🖍  | ↑ ↓        | Û        |
|        | > 单形和聚形              |              |              |                  |        | 97 P  | ↑ ↓        | Û        |
|        | Сору                 | right © 2018 | yi.iefeel.co | om All Rights Re | served |       |            |          |

# 我负责的课程

如果在某个课程团队里面,则这里就会显示该课程。 仅课程负责人有权限修改、删除课程结构和设置课程团队,其他团队成员只能浏览。

| <b>刻</b> 宁辭的鱼<br>IEFEEL.COM |             | 首页 下载 帮助文档 ▼ 使用手册 ▼ 手机端 ♥ 👥 教师三 ▼                  |
|-----------------------------|-------------|----------------------------------------------------|
| 院系专业                        | ● 添加课程 院系专业 | 请选择 ▼ 课程名称 捜索                                      |
| 课程    ▲                     |             |                                                    |
| 我负责的专业                      | 课程名称        | 操作                                                 |
| 我负责的课程                      | 司法秘书职业礼仪    |                                                    |
| 课堂教学    ▼                   | 晶体与矿物认知     | <b>* •</b>                                         |
| 学习档案    ▼                   |             | 共2条 上一页 1 下一页 到第 1 页 <b>通</b> 定                    |
|                             |             | Copyright © 2018 yi.iefeel.com All Rights Reserved |

# 添加编辑课程

操作方法略...

# 设置课程团队和负责人

操作方法略...

# 课程知识树结构

操作方法略...

# 课堂管理

进入后台->左侧菜单->课堂教学

## 我发布的课堂

进入后台->左侧菜单->课堂教学->我发布的

| <b>前</b> 宁静的鱼<br>EPEELCOM |   |    |            |         |                     |                    |         |           | 首页             | 下载        | 帮助文档 🔻 | 使用手  | ₩ ◄ | 手机端 📍 | 8   | 管理部        | 4 ▼ |
|---------------------------|---|----|------------|---------|---------------------|--------------------|---------|-----------|----------------|-----------|--------|------|-----|-------|-----|------------|-----|
| 院系专业                      | - | €新 | 开课堂        | 院系专业    | 请选择                 | T                  | 课程      | 请选        | 0 <del>1</del> | Ŧ         | 课堂     | 的    |     |       |     | 搜          | 索   |
| 班級                        | - |    |            |         |                     |                    |         |           |                |           |        |      |     |       |     |            |     |
| 用户                        | • |    | 课堂名称       | 课程      | 开始时间                | 班级                 |         |           | 状态             | 操作        |        |      |     |       |     |            |     |
| 课程                        | - |    | 晶体的定义与基本性质 | 晶体与矿物认知 | 2018-05-22 11:54:06 | 市场营销170            | 1,市场营   | 销1702     | 进行中            | <b>编辑</b> | 课堂签到   | 课件 话 | 题讨论 | 课堂问答  | 统计  | 结束课堂       |     |
| 课堂教学                      | • |    | <b>a</b>   |         |                     |                    |         |           |                |           |        |      |     |       |     |            |     |
| 我发布的                      |   |    |            |         |                     |                    |         |           |                |           | #1@    | ⊢    | 1   | T-0 8 | ± 1 | <b>a a</b> | 确定  |
| 我参加的                      |   |    |            |         |                     |                    |         |           |                |           |        |      |     |       |     |            |     |
| 已存档的                      |   |    |            |         |                     |                    |         |           |                |           |        |      |     |       |     |            |     |
| 学习档案                      | - |    |            |         |                     |                    |         |           |                |           |        |      |     |       |     |            |     |
| 统计                        | - |    |            |         |                     |                    |         |           |                |           |        |      |     |       |     |            |     |
| 系统设置                      | - |    |            |         |                     |                    |         |           |                |           |        |      |     |       |     |            |     |
|                           |   |    |            |         |                     |                    |         |           |                |           |        |      |     |       |     |            |     |
|                           |   |    |            |         | Copyrig             | iht © 2018 yi.iefe | eel.com | All Right | s Reserve      | d         |        |      |     |       |     |            |     |

# 添加编辑课堂

点击【新开课堂】或者【编辑】按钮。 需要填写的内容有课堂标题、所属课程、适用班级等。

| <b>刻</b> 宁静的鱼<br>IPPEELCOM |         |                   |          | 首页           | 下载          | 帮助文档 ▼           | 使用手册 ▼ | 手机端 🕈 | ۲ | 管理员 🔻 |
|----------------------------|---------|-------------------|----------|--------------|-------------|------------------|--------|-------|---|-------|
| 院系专业                       | -       |                   |          |              |             |                  |        |       |   |       |
| 班级                         | 课堂<br>▼ | 如你题 晶体的定义与基       | 本性质      |              |             |                  |        |       |   |       |
| 用户                         | ▼       | <b>課程</b> 晶体与矿物认知 |          |              |             |                  |        |       |   |       |
| 课程                         | ▼ 适用    | 班级 市场营销1701 г     | 市场营销1702 |              |             |                  |        |       |   |       |
| 课堂教学                       | •       | ●选择班级             | 临时班 🗍 清空 | 班级           |             |                  |        |       |   |       |
| 我发布的                       |         | 提交 耶              | び消       |              |             |                  |        |       |   |       |
| 我参加的                       |         |                   |          |              |             |                  |        |       |   |       |
| 已存档的                       |         |                   |          |              |             |                  |        |       |   |       |
| 学习档案                       | -       |                   |          |              |             |                  |        |       |   |       |
| 統计                         | -       |                   |          |              |             |                  |        |       |   |       |
| 系统设置                       | -       |                   |          |              |             |                  |        |       |   |       |
|                            |         |                   | Copyrigi | ht © 2018 yi | .iefeel.com | n All Rights Res | erved  |       |   |       |

# 课堂签到

点击【课堂签到】按钮,即可查看签到情况、课堂密码和签到二维码。

| <b>前</b> 字形的画 |   |       |          |                     |         |          |                   | 首页                                 | 下载      | 帮助文档 ▼      | 使用手册 🔻        | 手机端 🕈     | 🌸 🐲  |
|---------------|---|-------|----------|---------------------|---------|----------|-------------------|------------------------------------|---------|-------------|---------------|-----------|------|
| 院系专业          | • | 课堂:晶体 | 的定义与基本   | 性质                  | 课程:晶体与  | 矿物认知     |                   | 开始时间:2018-05-22 <mark>1</mark> 1:5 | 4:06    | 班級          | :市场营销170      | 1,市场营销17( | 02   |
| 班级            | - | 已签到:2 |          |                     |         |          | 未签到:2             |                                    | 课堂5     | 함码 : P69YBR |               |           |      |
| 用户            | - | 姓名    | 学号       | 签到时间                | 设备      | 地点(仅供参考) | 姓名                | 学号                                 | 1-14-91 | E.3.7 ·     |               |           |      |
| 课程            | - | 学生二   | student2 | 2018-05-28 12:05:23 | android | 河南 郑州    | 学生三               | student3                           |         |             | Jet 1         | l e l     |      |
| 课堂教学          | • | 学生一   | student  | 2018-05-22 18:01:53 | android | 局域网      | 云天河               | 2018051001                         |         | =           | 74 I          | 26 I      |      |
| 我发布的          |   |       |          |                     |         |          |                   |                                    |         | 52          |               | йł.       |      |
| 我参加的          |   |       |          |                     |         |          |                   |                                    |         | -#F         | × .           |           | 23   |
| 已存档的          |   |       |          |                     |         |          |                   |                                    |         | δaŭ         | <b>H</b> 4    | +-14      | 04   |
| 学习档案          | - |       |          |                     |         |          |                   |                                    |         | 200         | Кi            |           |      |
| 统计            | - |       |          |                     |         |          |                   |                                    |         |             |               |           | LLC  |
| 系统设置          | - |       |          |                     |         |          |                   |                                    |         |             | <u> 6 - 5</u> | 10        | 62 . |
|               |   |       |          |                     |         |          |                   |                                    |         |             |               |           |      |
|               |   |       |          |                     |         | Сору     | right © 2018 yi.i | efeel.com All Rights Reserved      |         |             |               |           |      |

### 浏览课件

点击【课件】按钮,可浏览教师上课时的课件。

前提是教师要使用本系统的电脑客户端进行上课,客户端会自动将课件上传到服务端,学生才能看到。

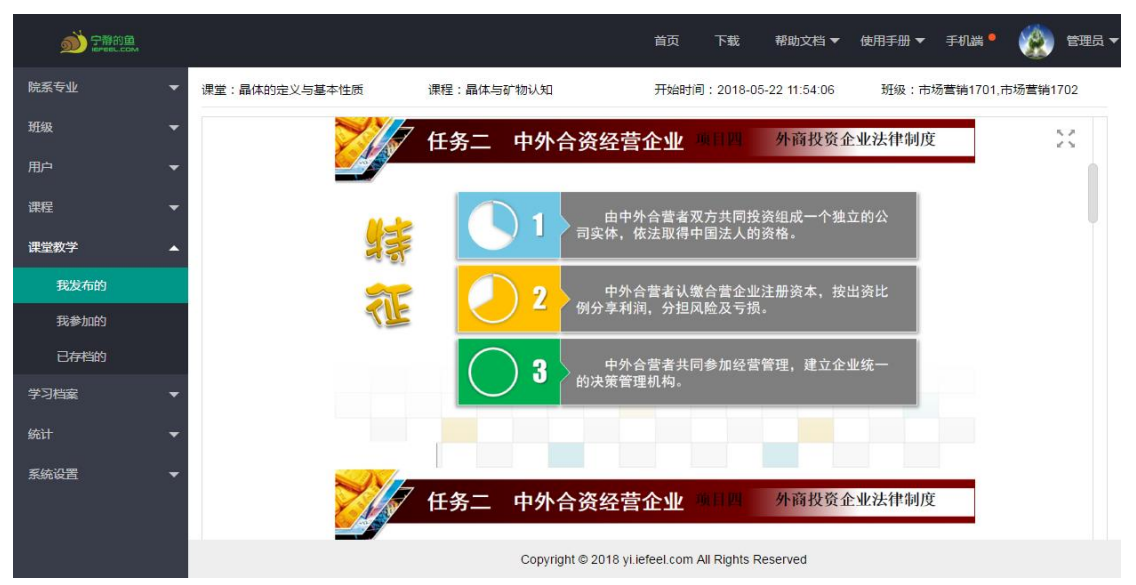

#### 话题讨论

点击【话题讨论】按钮,可以看到课堂下的所有话题。

在这里可以设置是否允许学生发布话题。如果允许,则学生也可以发布话题,否则只能由教师发布话题。

| <b>於</b> 守帶的國<br>IEFEEL.com | 首页 下载 帮助文档 🔻 使用手册 🔻 手机端 📍 🎡 管理员                                          |
|-----------------------------|--------------------------------------------------------------------------|
| 院系专业                        | ▼ 课堂:晶体的定义与基本性质 课程:晶体与矿物认知 开始时间:2018-05-22 11:54:06 班级:市场营销1701,市场营销1702 |
| 班级                          | ◆ ○ 发布话题 允许学生发布话题:                                                       |
| 用户                          |                                                                          |
| 课程                          | □ 话题                                                                     |
| 课堂教学                        | ▲ <u> </u>                                                               |
| 我发布的                        | 这个是学生发布的     学生一     2018-06-04 17:33:07     1     编辑     查看             |
| 我参加的                        | 为什么要进行矿物成因的研究?矿物的成因研究应主要包括哪些方面? 教师三 2018-06-01 14:05:18 6 编 查看           |
| 已存档的                        | 世 权重 0 ▼ 置顶 越大越報前,0表示取消置顶                                                |
| 学习档案                        | -                                                                        |
| 统计                          | ★3 条     上-□     1     下-□     到第     1     □     □                      |
| 系统设置                        | ↓                                                                        |
|                             |                                                                          |
|                             | Copyright © 2018 yi.iefeel.com All Rights Reserved                       |

#### 添加编辑话题

点击【发布话题】或者【编辑】按钮,需要填写的有话题标题、讨论内容等。

| 编辑   |       | ×   |
|------|-------|-----|
|      |       |     |
| 话题名称 | 请输入   |     |
| 讨论内容 | 请输入内容 |     |
|      |       |     |
|      | 提交 重罢 | _// |

#### 查看话题详情

点击【详情】按钮,可查看话题下的所有讨论发言。 在这里可以进行点赞、发表回复、删除发言等。

| 前 字解的 國 |            |                        | 首页 下载               | 帮助文档、         | ▼ 使用手册 ▼ 手切         | liik •          | 🐑 管理员 🗸        |
|---------|------------|------------------------|---------------------|---------------|---------------------|-----------------|----------------|
| 院系专业    | ▼ 课堂:晶体的定义 | 《与基本性质 课程:晶体与矿物认知      | 开始时间:2              | 2018-05-22 11 | 1:54:06 班级:市场营      | <b>1701,市</b> 均 | <b>汤营销1702</b> |
| 斑級      | ● 发表回复     |                        |                     |               |                     |                 |                |
| 用户      | -          |                        | 如何区别绿柱石的            | 产品差异          |                     |                 |                |
| 课程      | ▼ 序号       | 内容                     |                     | 发表人           | 发表时间                | 点赞              | 操作             |
| 课堂教学    | ▲ 1#       | 内含物主要有矿物包裹体负晶或空洞中的两相或三 | 目包裹体。               | 教师三           | 2018-06-01 14:04:55 | 2               | 点赞             |
| 我发布的    | 2#         | 不明觉厉                   |                     | 学生一           | 2018-06-01 14:10:16 | 2               | 点赞             |
| 我参加的    | 3#         | 火前刘明                   |                     | 学生一           | 2018-06-01 14:11:18 | 0               | 点赞             |
| 已存档的    | 4#         | 红红火火恍恍惚惚               |                     | 学生二           | 2018-06-01 14:14:03 | 1               | 点赞             |
| 学习档案    | <b>5</b> # | 更多时候还不吃饭               |                     | 学生二           | 2018-06-01 14:14:34 | 0               | 点赞             |
| 系统设置    | 6#         | 学而不思则罔                 |                     | 教师三           | 2018-06-02 17:16:05 | 1               | 点赞             |
|         | 7#         | 思而不学则殆                 |                     | 学生一           | 2018-06-04 17:37:22 | 0               | 点赞             |
|         |            | Copyright © 2018       | yi.iefeel.com All R | ights Reserve | ed                  |                 |                |

#### 话题置顶显示

选中话题,然后点击【置顶】按钮,可以设置权重,数字越大越靠前。

| <b>参</b> 宁静的鱼<br>Hereetcom | 首页 下载 帮助文档▼ 使用手册▼ 手机端 ♥ 🙀 管理员 ▼                                                                      |
|----------------------------|----------------------------------------------------------------------------------------------------|
| 院系专业 🔻                     | 课堂:晶体的定义与基本性质 课程:晶体与矿物认知 开始时间:2018-05-22 11:54:06 班级:市场营销1701,市场营销1702                               |
| 班级    ▼                    | O 发布话题         允许学生发布话题:             搜索                                                              |
| 用户 🔻                       |                                                                                                    |
| 课程    ▼                    | 话题 发布人 发布时间 回复数量 操作                                                                                  |
| 课堂教学     ▲                 | 致顶 如何区别绿柱石的产品差异               教师三               2018-06-01 14:04:55               7               编辑 |
| 我发布的                       | 这个是学生发布的     学生一     2018-06-04 17:33:07     1     编辑     查者                                         |
| 我参加的                       | 为什么要进行矿物成因的研究?矿物的成因研究应主要包括哪些方面? 教师三 2018-06-01 14:05:18 6 编辑 查看                                      |
| 已存档的                       | ■ 収重 0 ▼ 置顶 越大越非前,0表示取消置顶                                                                            |
| 学习档案     ▼                 |                                                                                                    |
| 統计 🗸                       | 共3条 上一页 1 下一页 到第 1 页 确定                                                                              |
| 系统设置                       |                                                                                                    |
|                            |                                                                                                    |
|                            | Copyright © 2018 yLiefeel.com All Rights Reserved                                                    |

# 课堂问答

点击【课堂问答】 按钮, 可查看课堂下的所有题目。

| が 守静的鱼 |   |     |        |      |          |             | 首引                | 5 下载             | 帮助文档 ▼       | 使用手册 🔻   | ▼ 手机端 ●   | ۰ 🛞     | 管理员 |
|--------|---|-----|--------|------|----------|-------------|-------------------|------------------|--------------|----------|-----------|---------|-----|
| 院系专业   | • | 课堂: | 晶体的定义与 | 基本性质 | 课程:晶体    | 与矿物认知       | 开始                | 时间:2018-05-      | -22 11:54:06 | 班级:⋷     | 市场营销1701, | 市场营销170 | )2  |
| 班级     | • | ●发  | 布题目    |      |          |             |                   |                  |              |          |           |         |     |
| 用户     | • |     | 题目类型   | 请选择  | Ŧ        | 提问方式        | 请选择               | Ŧ                | 题目关键词        |          |           |         | 搜索  |
| 课程     | • |     |        | 19/7 | ec.      |             |                   |                  |              |          |           | 18 /    |     |
| 课堂教学   | • |     | 题日英型   | 促回方式 | 题日内容     |             |                   |                  | 反巾时间         |          | 回夏奴里      | 操作      |     |
| 我发布的   |   |     | 简答     | 全员回答 | 简述绿帘石的均  | 地质成因        |                   |                  | 2018-06-04   | 14:44:14 | 0         | 编辑重     | 諙   |
| 我参加的   |   |     | 判断     | 随机提问 | 橄榄石作为主要  | 要造岩矿物常见于酸   | 他和超基性火成           | 诺中               | 2018-06-04   | 14:35:25 | 1         | 编辑 重    | 語   |
| 已存档的   |   |     | 多选     | 个人抢答 | 以下哪一种矿物  | 物中, 质点的堆积最  | 紧密                |                  | 2018-06-04   | 14:22:04 | 0         | 编辑      | 語   |
| 学习档案   | • |     | 单选     | 全员回答 | 下列那一项不同  | 属于金刚石的特性    |                   |                  | 2018-06-04   | 12:00:59 | 0         | 编辑      | 語   |
| 统计     | • |     | 多选     | 全员回答 | 红柱石与()为同 | 同质多象变体      |                   |                  | 2018-05-29   | 16:20:35 | 0         | 编辑      | 語   |
| 系统设置   | • |     | 简答     | 全员回答 | 简述天青石的   | 主要用途        |                   |                  | 2018-05-29   | 15:12:31 | 1         | 编辑 重    | 語   |
|        |   |     | 判断     | 个人抢答 | 蓝铜矿通常呈   | 隐晶钟乳状、块状、   | 皮壳状、结核状           | 和纤维状集合体          | 2018-05-29   | 15:10:17 | 1         | 编辑 重    | 語   |
|        |   |     |        |      |          | Copyright © | 2018 yi.iefeel.co | om All Rights Re | eserved      |          |           |         |     |

#### 添加编辑题目

点击【发布题目】或者【编辑】按钮,需要填写的内容有题目类型、提问方式、题目内容、 正确答案、分值等。

| <b>刻</b><br>F帶的區 |            |                                                                         | 首页 下载                  | 式 帮助文档 ▼            | 使用手册 🔻 手机        | 端 • 🛞 管理员 🔻    |
|------------------|------------|-------------------------------------------------------------------------|------------------------|---------------------|------------------|----------------|
| 院系专业             | ▼ 课堂:晶体的定义 |                                                                         | 开始时间:2                 | 2018-05-22 11:54:06 | 班级:市场营销          | §1701,市场营销1702 |
| 班级               | - 提问方式     | ○ 个人抢答 ○ 随机提问 ● 全员回答                                                    |                        |                     |                  |                |
| 用户               | ▼          | ₩™ ¥) (¥ B ≣ I U ±80 X2 X2 🖋 66 🕅                                       | a — 🥕 🕀 🛗 [            | ] 🔳 🖩 🔍 喝 🛔         | -∰ III Ω ∰ III I |                |
| 课程               | -          | Ξ • 🛱 🖬 🖬 🖬 Ξ τ ζ≡ • Αδ Αδ 🔍 Σ                                          |                        |                     |                  |                |
| 课堂教学             | •          | 下列那一项不属于金刚石的特性                                                          |                        |                     |                  |                |
| 我发布的             |            |                                                                         |                        |                     |                  | 今新公社           |
| 我參加的             |            | 元条曲论                                                                    |                        |                     |                  |                |
| 已存档的             | 选项 A       | ····································                                    | a — 🥕 🖲 🛅 [            | - = = & *           | - 🖬 🔡 Ω 🗰 🗮 🗄    |                |
| 学习档案             | -          | 硬度低                                                                     |                        |                     |                  |                |
| 统计               | -          |                                                                         |                        |                     |                  |                |
| 系统设置             | -          | 元素路径:                                                                   |                        |                     |                  | 字数统计           |
|                  | 选项 B       | HE 1 U HE X, X <sup>1</sup> ♥ 66 G<br>E 1 U HE X, X <sup>1</sup> ♥ 66 G | a — 👌 🕀 🛗 [            | ) = II 🔍 🖐 🟥        | - 🏭 🔛 Ω 🙀 📰 🗄    | ∎ ≆ ≣ ¦≘• .    |
|                  |            | Copyright © 20                                                          | 18 yi.iefeel.com All R | ights Reserved      |                  |                |

### 查看题目详情

点击【详情】按钮,可查看题目详情、学生提交的回答、题目正确率等。

|      |   |                   |                     |            | 首页 下载 帮助文档 ▼                           | 使用手册 🔻 🛛 手机端 📍 | 🛞 teter 🗸  |
|------|---|-------------------|---------------------|------------|----------------------------------------|----------------|------------|
| 院系专业 | • | 课堂:晶体的            | 定义与基本性质             | 课程:晶体与矿物认知 | 开始时间:2018-05-22 11:54:0                | 06 班級:市场营销170  | 1,市场营销1702 |
| 班级   | • | 多选影响类/ A 等大球体》    | 质同像的主要内部因素频<br>景密堆积 | 星取决于       |                                        |                |            |
| 用户   | • | ■ 原子和离子           | 子半径                 |            |                                        |                |            |
| 课程   | • | ▶ 商子类型和           | 扣键性                 |            |                                        |                |            |
| 课堂教学 | • | 分值: 10<br>答案: B,D |                     |            |                                        |                |            |
| 我发布的 |   | 正确率:50%           | 错误率:50%             |            |                                        |                |            |
| 我參加的 |   |                   | 回答人                 | 回答内容       | 回答时间                                   | 得分             | 操作         |
| 已存档的 |   |                   | 学生二                 | B,C        | 2018-06-05 11:20:00                    | 0              |            |
| 学习档案 | - |                   | 学生一                 | B,D        | 2018-05-29 18:17:10                    | 10             |            |
| 统计   | - |                   | Û                   |            |                                        |                |            |
| 系统设置 | • |                   |                     |            | 共2条                                    | 上一页 1 下一页 到键   | 1页确定       |
|      |   |                   |                     |            |                                        |                |            |
|      |   |                   |                     | Copyright  | 2018 yi.iefeel.com All Rights Reserved |                |            |

如果题目是主观题,则需要手动打分。

| <b>ஹ்</b> 宁静的直 |   |                            |                          |                     | 首页             | 下载            | 帮助文档 ▼          | 使用手册 🔻 | 手机端 🣍     |         | 管理员 ▼ |
|----------------|---|----------------------------|--------------------------|---------------------|----------------|---------------|-----------------|--------|-----------|---------|-------|
| 院系专业           |   | 课堂:晶体                      | 的定义与基本性质                 | 课程:晶体与矿物认知          | Ŧ              | 始时间:2018      | 3-05-22 11:54:0 | 6 班级:  | : 市场营销170 | )1,市场营销 | 肖1702 |
| 班級             |   | <u>简答</u> 简述<br>公店 · 10    | 天青石的主要用途                 |                     |                |               |                 |        |           |         |       |
| 用户             |   | 方置: 10<br>答案: 用于<br>正确率:10 | -提炼锶和制备锶化的<br>)0% 错误率:0% | 合物,制作显像管的屏幕、红色焰火和信号 | <b>}弹等</b>     |               |                 |        |           |         |       |
| 课程             | • |                            | 回答人                      | 回答内容                |                | 回答时间          |                 |        | 得分        | 操作      |       |
| 课堂教学           | ^ |                            | 学生一                      | 用于红色烟火和信号弹等         |                | 2018-05-30    | 18:30:41        |        | 6         | 打分      |       |
| 我发布的           |   |                            | <b>A</b>                 |                     |                |               |                 |        |           |         |       |
| 我参加的           |   |                            |                          |                     |                |               |                 |        |           |         |       |
| 已存档的           |   |                            |                          |                     |                |               | 共1条 上           | 一页 1   | 下一页到實     | 1       | 页确定   |
| 学习档案           |   |                            |                          |                     |                |               |                 |        |           |         |       |
| 统计             |   |                            |                          |                     |                |               |                 |        |           |         |       |
| 系统设置           |   |                            |                          |                     |                |               |                 |        |           |         |       |
|                |   |                            |                          |                     |                |               |                 |        |           |         |       |
|                |   |                            |                          |                     |                |               |                 |        |           |         |       |
|                |   |                            |                          | Copyright © 201     | 8 yi.iefeel.co | om All Rights | Reserved        |        |           |         |       |
|                |   |                            |                          |                     |                |               |                 |        |           |         |       |

# 课堂统计

点击【统计】按钮,可查看课堂下的各项数据统计。

| <b>美国的</b> 完整的<br>IEFEEL.com |   |          |        |            | 首页                    | 下载 帮助文档 🔻                    | 使用手册 🔻  | 手机端 🎴  🎡 管理员 🔻    |
|------------------------------|---|----------|--------|------------|-----------------------|------------------------------|---------|-------------------|
| 院系专业                         | • | 课堂:晶体的定义 | 义与基本性质 | 课程:晶体与矿物认知 | л                     | 始时间:2018-05-22 <b>1</b> 1:54 | :06 班级: | 市场营销1701,市场营销1702 |
| 斑级                           | • | 已签到      | 未签到    | 发布话题       | 回复讨论                  | 点赞次数                         | 发布问题    | 回答次数              |
| 用户                           | • | 2        | 2      | 3          | 14                    | 9                            | 9       | 6                 |
| 课程                           | • |          |        |            |                       |                              |         |                   |
| 课堂教学                         | • |          |        |            |                       |                              |         |                   |
| 我发布的                         |   |          |        |            |                       |                              |         |                   |
| 我参加的                         |   |          |        |            |                       |                              |         |                   |
| 已存档的                         |   |          |        |            |                       |                              |         |                   |
| 学习档案                         | • |          |        |            |                       |                              |         |                   |
| 统计                           | • |          |        |            |                       |                              |         |                   |
| 系统设置                         | • |          |        |            |                       |                              |         |                   |
|                              |   |          |        | Copyrig    | nt © 2018 yi.iefeel.c | om All Rights Reserved       |         |                   |

## 结束课堂

点击【结束课堂】按钮,可将课堂状态设置为已结束,这样才能开新的课堂。

|      |     |                |             |                     |                         | 首页             | 1 下载    | 帮助文档 ▼ 使用 | 手册 ▼ 手机端 ' | • 🋞 🖽    | 损▼ |
|------|-----|----------------|-------------|---------------------|-------------------------|----------------|---------|-----------|------------|----------|----|
| 院系专业 | •   | 新开课堂           | 院系专业        | 请选择                 | 课程                      | 请选择            | v       | 课堂名称      |            | Ŧ        | 搜索 |
| 班级   |     |                |             |                     |                         |                |         |           |            |          |    |
| 用户   | . 🗆 | 课堂名称           | 课程          | 开始时间                | 班級                      |                | 状态 操作   |           |            |          |    |
| 课程   | -   | 晶体的定义与基本性<br>质 | 晶体与矿物认<br>知 | 2018-05-22 11:54:06 | 市场营销1701,市场             | 营销1702         | 进行中编    | 音 课堂签到 课件 | 话题讨论 课堂问   | 答 统计 结束课 | ۲¥ |
| 课堂教学 |     | a û            |             |                     |                         |                |         |           |            |          |    |
| 我发布的 |     |                |             |                     |                         |                |         |           | _          |          |    |
| 我参加的 |     |                |             |                     |                         |                |         | 共1祭 上一页   | 1 下一页      | 到第 1 页   | 确定 |
| 已存档的 |     |                |             |                     |                         |                |         |           |            |          |    |
| 学习档案 | -   |                |             |                     |                         |                |         |           |            |          |    |
| 統计   |     |                |             |                     |                         |                |         |           |            |          |    |
| 系统设置 |     |                |             | Copyrigi            | nt © 2018 yi.iefeel.com | n All Rights R | eserved |           |            |          |    |

# 存档课堂

如果学生已经毕业,则可以将课堂存档起来,以免数据太多造成使用上的不便。 点击【存档】图标按钮即可。

|      |   |    |            |         |                     |                         |        | 首页          | 下載      | Ê  | 帮助文档 🔻 | 使用手册  | ▼ ∄ | 戶机端 🣍  |    | 管理员 🔻  | ł |
|------|---|----|------------|---------|---------------------|-------------------------|--------|-------------|---------|----|--------|-------|-----|--------|----|--------|---|
| 院系专业 | • | €新 | 开课堂        | 院系专业    | 请选择                 | - 课档                    | E 1    | 请选择         |         | Ŧ  | 课堂     | 各称    |     |        |    | 搜索     |   |
| 班级   | - |    |            |         |                     |                         |        |             |         |    |        |       |     |        |    |        |   |
| 用户   | - |    | 课堂名称       | 课程      | 开始时间                | 班級                      |        |             | 状态      | 操作 |        |       |     |        |    |        |   |
| 课程   | • |    | 晶体的定义与基本性质 | 晶体与矿物认知 | 2018-05-22 11:54:06 | 市场营销1701,市场             | 汤营销    | 1702        | 进行中     | 编辑 | 课堂签到   | 课件 话题 | 时论  | 课堂问答   | 统计 | 结束课堂   |   |
| 课堂教学 | • |    | ∎ û        |         |                     |                         |        |             |         |    |        |       |     |        |    |        |   |
| 我发布的 |   |    |            |         |                     |                         |        |             |         |    | #1名    | m 1   | Τ-  | -m 918 | 1  |        |   |
| 我参加的 |   |    |            |         |                     |                         |        |             |         |    |        |       |     |        |    | A NOAL |   |
| 已存档的 |   |    |            |         |                     |                         |        |             |         |    |        |       |     |        |    |        |   |
| 学习档案 | - |    |            |         |                     |                         |        |             |         |    |        |       |     |        |    |        |   |
| 统计   | - |    |            |         |                     |                         |        |             |         |    |        |       |     |        |    |        |   |
| 系统设置 | • |    |            |         |                     |                         |        |             |         |    |        |       |     |        |    |        |   |
|      |   |    |            |         | Copyrig             | pht © 2018 yi.lefeel.co | om All | I Rights Re | eserved |    |        |       |     |        |    |        |   |

# 查看已存档的

进入后台->左侧菜单->课堂教学->已存档的 点击【恢复】图标按钮可以取消存档。

| <b>刻</b> 宁静的鱼<br>HEFEELCOM |   |          |         |      |                 |           |                      |         | 首页           | 下载 | 帮助文档 | ▼ 使用手册  | ▪ 手机端 | • ( | ۱ 🌒  | 管理员 🔻  |
|----------------------------|---|----------|---------|------|-----------------|-----------|----------------------|---------|--------------|----|------|---------|-------|-----|------|--------|
| 院系专业                       | • |          | 院       | 系专业  | 请选择             | v         | 课程                   | 请送      | 日至           |    | r .  | 课堂名称    |       |     |      | 搜索     |
| 班級                         | - |          |         |      |                 |           |                      |         |              |    |      |         |       |     |      |        |
| 用户                         | - | 课堂名称     | 课程      | 开始   | 时间              | 班級        |                      |         | 状态           | 操作 |      |         |       |     |      |        |
| 课程                         | • | 晶体的形成    | 晶体与矿物认知 | 2018 | -06-02 11:45:38 | 市场营销      | 肖1701,市场营销170        | 2       | 进行中          | 编辑 | 课堂签到 | 课件 话题讨论 | 课堂问答  | 統计  | 结束课题 | z      |
| 课堂教学                       | • | <b>^</b> |         |      |                 |           |                      |         |              |    |      |         |       |     |      |        |
| 我发布的                       |   |          |         |      |                 |           |                      |         |              |    | #1条  | F       | 下一页   | 到篇  | 1 7  | 7 48-2 |
| 我参加的                       |   |          |         |      |                 |           |                      |         |              |    |      |         |       |     |      | POAL   |
| 已存档的                       |   |          |         |      |                 |           |                      |         |              |    |      |         |       |     |      |        |
| 学习档案                       | - |          |         |      |                 |           |                      |         |              |    |      |         |       |     |      |        |
| 統计                         | • |          |         |      |                 |           |                      |         |              |    |      |         |       |     |      |        |
| 系統设置                       | - |          |         |      |                 |           |                      |         |              |    |      |         |       |     |      |        |
|                            |   |          |         |      |                 | Copyright | 0 2018 yi.iefeel.com | All Rig | ghts Reserve | ed |      |         |       |     |      |        |

# 我参加的课堂

进入后台->左侧菜单->课堂教学->我参加的

|      | 首页 下载 帮助文档 ◄ 使用手册 ◄ 手机端 ● 💓 学生— ◄                                |
|------|------------------------------------------------------------------|
| 课堂教学 | 院系专业 请选择 ▼ 课程 请选择 ▼ 课堂名称 <b>投资</b>                               |
| 我参加的 |                                                                  |
| 学习档案 | 课堂名称 课程 开始时间 班级 状态 操作                                            |
|      | 晶体的定义与基本性质 晶体与矿物认知 2018-05-22 11:54:06 市场营销1701,市场营销1702 进行中 建塑合 |
|      | 共1条 上一页 1 下一页 到第 1 页 确定                                          |
|      |                                                                  |
|      |                                                                  |
|      | Copyright © 2018 yi lefeel com All Rights Reserved               |

课堂签到

| <b>前</b> 中部的国 |   |          |         |                     | 首页           | 页 下载            | 帮助文档 🔻          | 使用手册 🔻 手机端 🎙 🛛 💓 学生一 👻 |
|---------------|---|----------|---------|---------------------|--------------|-----------------|-----------------|------------------------|
| 课堂教学          | • | 课堂:晶体的定义 | 与基本性质   | 课程:晶体与矿物认知          | Ŧţ           | 始时间:2018        | -05-22 11:54:06 | 班级:市场营销1701,市场营销1702   |
| 我参加的          |   | 姓名       | 学号      | 签到时间                |              |                 | 设备              | 地点(仅供参考)               |
| 学习档案          | • | 学生一      | student | 2018-05-22 18:03:10 |              |                 | android         | 局域网                    |
|               |   | 学生一      | student | 2018-05-22 18:01:53 |              |                 | android         | 局域网                    |
|               |   | 学生一      | student | 2018-05-22 17:59:33 |              |                 | android         | 局域网                    |
|               |   |          |         |                     |              |                 |                 |                        |
|               |   |          |         |                     |              |                 |                 |                        |
|               |   |          |         |                     |              |                 |                 |                        |
|               |   |          |         |                     |              |                 |                 |                        |
|               |   |          |         |                     |              |                 |                 |                        |
|               |   |          |         |                     |              |                 |                 |                        |
|               |   |          |         | Copyright © 2018    | yi.iefeel.co | om All Rights I | Reserved        |                        |

#### 点击【课堂签到】按钮,可查看自己的签到情况。

### 浏览课件

点击【课件】按钮,可浏览教师上课时的课件。 前提是教师要使用本系统的电脑客户端进行上课,客户端会自动将课件上传到服务端,学生

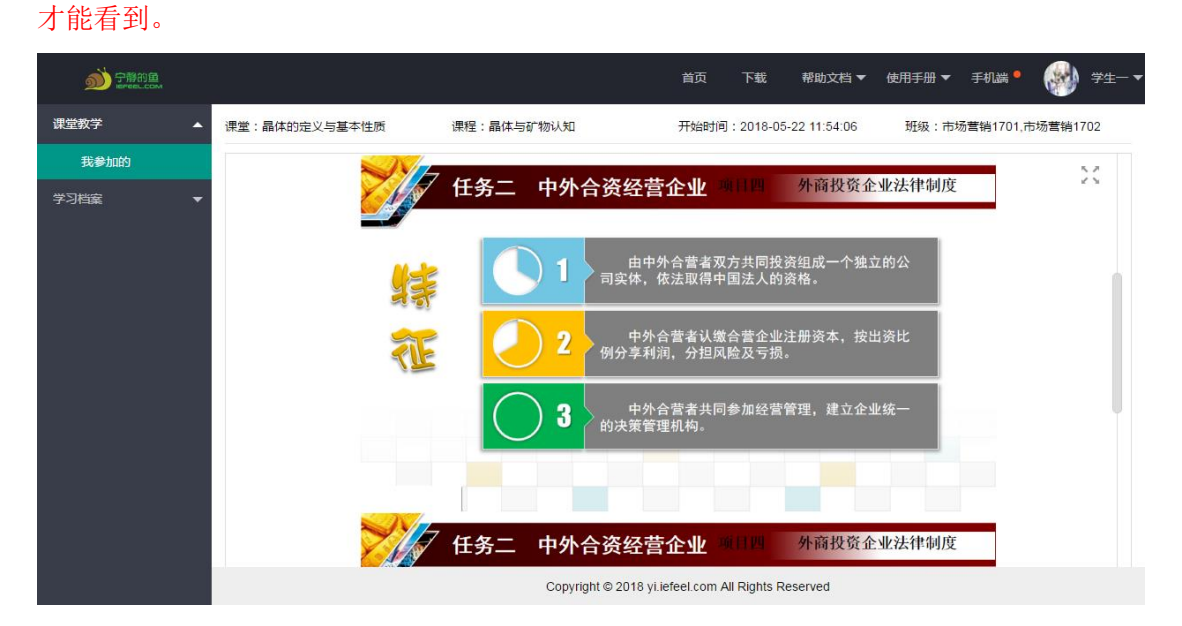

### 话题讨论

点击【话题讨论】按钮,可以看到课堂下的所有话题。

| <b>刻</b> 宁静的鱼<br>Infect.com |                                | 首页 下载 🕴                     | 幣助文档 ▼ 使用手册 ▼ 👘       | 手机端 🍨 🛛 🐳 学生— 🔻   |
|-----------------------------|--------------------------------|-----------------------------|-----------------------|-------------------|
| 课堂教学                        | ▲ 课堂:晶体的定义与基本性质 课程:晶体与矿物认知     | 开始时间:2018                   | 8-05-22 11:54:06  班級: | 市场营销1701,市场营销1702 |
| 我参加的                        | ● 发布话题                         |                             | 话题关键词                 | 搜索                |
| 学习档案                        | •                              |                             |                       |                   |
|                             | 话题                             | 发布人                         | 发布时间                  | 回复数量 操作           |
|                             | 这个是学生发布的                       | 学生一                         | 2018-06-04 17:33:07   | 1 查看              |
|                             | 为什么要进行矿物成因的研究?矿物的成因研究应主要包括哪些方面 | ā? 教师 <u>三</u>              | 2018-06-01 14:05:18   | 6 查看              |
|                             | 如何区别绿柱石的产品差异                   | 教师三                         | 2018-06-01 14:04:55   | 7 查看              |
|                             |                                |                             | 共3条 上一页 1 下           | 一页 到第 1 页 确定      |
|                             |                                |                             |                       |                   |
|                             |                                |                             |                       |                   |
|                             | Copyright © 20                 | 18 yi.iefeel.com All Rights | Reserved              |                   |

#### 发布话题

如果教师设置了允许学生发布话题,则在这里可以发布新的话题。 点击【发布话题】按钮,需要填写的有话题标题、讨论内容等。

| 编辑   |       | ×  |
|------|-------|----|
|      |       |    |
| 话题名称 | 请输入   |    |
| 讨论内容 | 请输入内容 |    |
|      |       | 11 |
|      | 提交重置  |    |

#### 查看话题详情

点击【详情】按钮,可查看话题下的所有讨论发言。 在这里可以进行点赞、发表回复等。

| <b>刻</b> 宁静的鱼<br>IFFELCOM |   |       |            |               | 首页           | 下载 帮                | 助文档 🔻 使用      | 手册▼ 手板     | Nii -    | 🔮 ÿ±- • |
|---------------------------|---|-------|------------|---------------|--------------|---------------------|---------------|------------|----------|---------|
| 课堂教学                      | • | 课堂:晶体 | 本的定义与基本性质  | 课程:晶体与矿物认知    | ÷            | 开始时间:2018-0         | 5-22 11:54:06 | 班级:市场营     | 营销1701,市 | 场营销1702 |
| 我参加的                      |   | ●发表   | 回复         |               |              |                     |               |            |          |         |
| 学习档案                      |   |       |            |               | 如何区          | 别绿柱石的产品差            | 异             |            |          |         |
|                           |   | 序号    | 内容         |               |              | 发表人                 | 发表时间          |            | 点赞       | 操作      |
|                           |   | 1#    | 内含物主要有矿物包裹 | 球负晶或空洞中的两相或三相 | 包裹体。         | 教师三                 | 2018-06-01    | 14:04:55   | 2        | 点赞      |
|                           |   | 2#    | 不明觉厉       |               |              | 学生一                 | 2018-06-01    | 14:10:16   | 2        | 点靈      |
|                           |   | 3#    | 火前刘明       |               |              | 学生一                 | 2018-06-01    | 14:11:18   | 0        | 点赞      |
|                           |   | 4#    | 红红火火恍恍惚惚   |               |              | 学生二                 | 2018-06-01    | 14:14:03   | 1        | 点赞      |
|                           |   | 5#    | 更多时候还不吃饭   |               |              | 学生二                 | 2018-06-01    | 14:14:34   | 0        | 点赞      |
|                           |   | 6#    | 学而不思则罔     |               |              | 教师三                 | 2018-06-02    | 2 17:16:05 | 1        | 点赞      |
|                           |   | 7#    | 思而不学则殆     |               |              | 学生一                 | 2018-06-04    | 17:37:22   | 0        | 点赞      |
|                           |   |       |            | Copyright ©   | 2018 yi.iefe | el.com All Rights F | eserved       |            |          |         |

# 课堂问答

点击【课堂问答】按钮,可查看课堂下的所有题目。

| <b>刻</b> 宁静的鱼 |                                                  |        |                  | 首页 下载     | 帮助文档          | ;▼ 使用手册 ▼ 手机滤       | * •      | 🌒 7±   |  |  |  |
|---------------|--------------------------------------------------|--------|------------------|-----------|---------------|---------------------|----------|--------|--|--|--|
| 课堂教学    ▲     | 课堂:晶体的定                                          | 义与基本性质 | 课程:晶体与矿物认知       | 开始时间:     | 2018-05-22 11 | 1:54:06 班级:市场营销     | 肖1701,市场 | 营销1702 |  |  |  |
| 我参加的          | 题目类型                                             | 请选择    | → 提问方式           | 请选择       | ~             | 题目关键词               |          |        |  |  |  |
| 学习档案    ▼     | 搜索                                               |        |                  |           |               |                     |          |        |  |  |  |
|               | 题目类型                                             | 提问方式   | 题目内容             |           |               | 发布时间                | 得分       | 操作     |  |  |  |
|               | 简答                                               | 全员回答   | 简述绿帘石的地质成因       |           |               | 2018-06-04 14:44:14 | 0        | 查看     |  |  |  |
|               | 判断                                               | 随机提问   | 橄榄石作为主要造岩矿物常见于酸  | 性和超基性火成岩中 |               | 2018-06-04 14:35:25 | 10       | 查看     |  |  |  |
|               | 多选                                               | 个人抢答   | 以下哪一种矿物中, 质点的堆积最 | 紧密        |               | 2018-06-04 14:22:04 | 0        | 查看     |  |  |  |
|               | 单选                                               | 全员回答   | 下列那一项不属于金刚石的特性   |           |               | 2018-06-04 12:00:59 | 0        | 查看     |  |  |  |
|               | 多选                                               | 全员回答   | 红柱石与()为同质多象变体    |           |               | 2018-05-29 16:20:35 | 0        | 查看     |  |  |  |
|               | 简答                                               | 全员回答   | 简述天青石的主要用途       |           |               | 2018-05-29 15:12:31 | 6        | 查看     |  |  |  |
|               | Copyright © 2018 yLlefeeLcom All Rights Reserved |        |                  |           |               |                     |          |        |  |  |  |

## 查看题目详情

点击【查看】按钮,可查看题目详情和自己的得分情况。

| 査査                   | × |
|----------------------|---|
| 多选 影响类质同像的主要内部因素是取决于 |   |
| A 等大球体紧密堆积           |   |
| ▶ 原子和离子半径            |   |
|                      |   |
| D 离子类型和罐性            |   |
| 分值: 10               |   |
| 答案:B,D               |   |
| 我的: B,D              |   |
| 得分: 10               |   |

如果还没提交回答,则会显示提交按钮。

| 査査               | × |
|------------------|---|
| 多选 红柱石与()为同质多象变体 |   |
| A 蓝晶石            |   |
| B 绿柱石            |   |
| C 砂线石            |   |
| □ 十字石            |   |
| 提交回答             |   |
| 分值: 10           |   |
|                  |   |

学习档案

进入后台->左侧菜单->学习档案 可查看自己的所有互动数据情况。

| 講堂教学       デ環次数       参与课堂       签到次数       发布话题       回餐讨论       点赞次数       发布问题       回答次数         学习档案       1       1       5       2       0       3         直看 |
|----------------------------------------------------------------------------------------------------|
| 学习档案                                                                                                    |
| 直着     0     2     1     1     5     2     0     3                                                                                                    |
|                                                                                                    |
|                                                                                                    |
|                                                                                                    |
|                                                                                                    |
|                                                                                                    |
|                                                                                                    |
|                                                                                                    |
|                                                                                                    |
|                                                                                                    |
|                                                                                                    |
|                                                                                                    |
|                                                                                                    |
| Copyright © 2018 yi.iefeel.com All Rights Reserved                                                                                                    |

统计管理

进入后台->左侧菜单->统计 可查看各项统计数据。

### 总体统计

进入后台->左侧菜单->统计->总体

| ∭<br>₽₽₽₽₽ |   |    |    |       | 首页                   | 下载 帮助3              | 之档 ▼ 使用手册 | ▼ 手机端 ● | 🎡 管理员 🕶 |
|------------|---|----|----|-------|----------------------|---------------------|-----------|---------|---------|
| 院系专业       | - |    |    |       |                      |                     |           |         |         |
| 研级         | - | 用户 | 开课 | 签到    | 话题                   | 讨论                  | 点赞        | 问题      | 回答      |
|            |   | 11 | 2  | 2     | 3                    | 14                  | 9         | 9       | 6       |
| 用户         | • |    |    |       |                      |                     |           |         |         |
| 课程         | - |    |    |       |                      |                     |           |         |         |
| 课堂教学       | - |    |    |       |                      |                     |           |         |         |
| 学习档案       | - |    |    |       |                      |                     |           |         |         |
| 统计         | • |    |    |       |                      |                     |           |         |         |
| 总体         |   |    |    |       |                      |                     |           |         |         |
| 用户         |   |    |    |       |                      |                     |           |         |         |
| 开课         |   |    |    |       |                      |                     |           |         |         |
| 问答         |   |    |    |       |                      |                     |           |         |         |
| 讨论         |   |    |    |       |                      |                     |           |         |         |
| 系统设置       | • |    |    | Copyr | ight © 2018 yi.iefee | I.com All Rights Re | served    |         |         |

# 用户统计

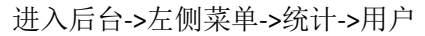

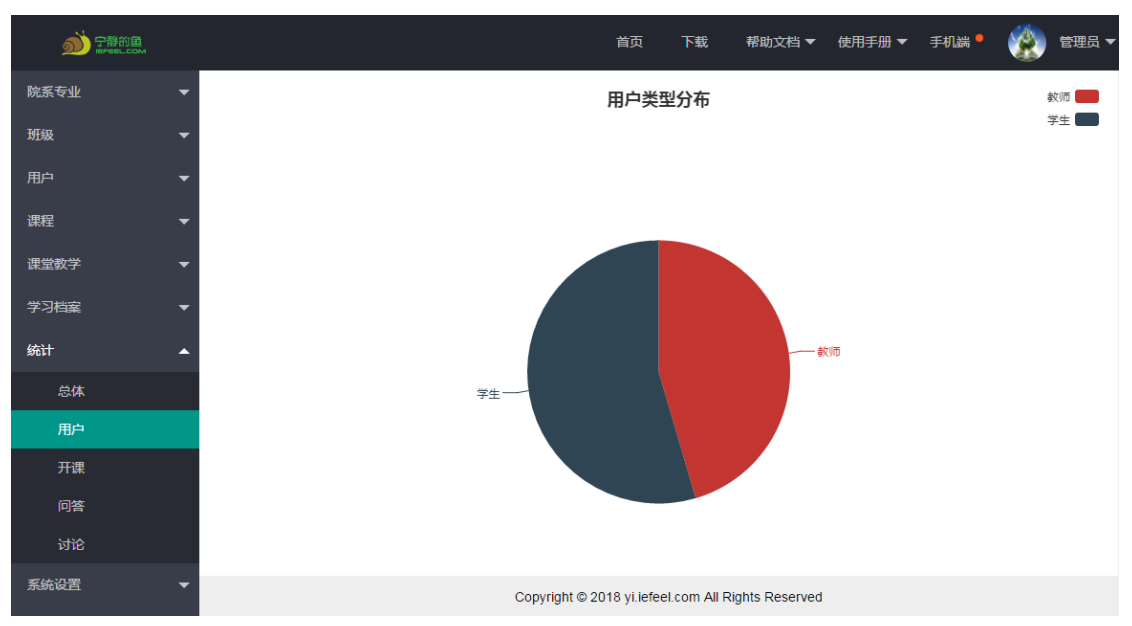

# 开课统计

#### 进入后台->左侧菜单->统计->开课

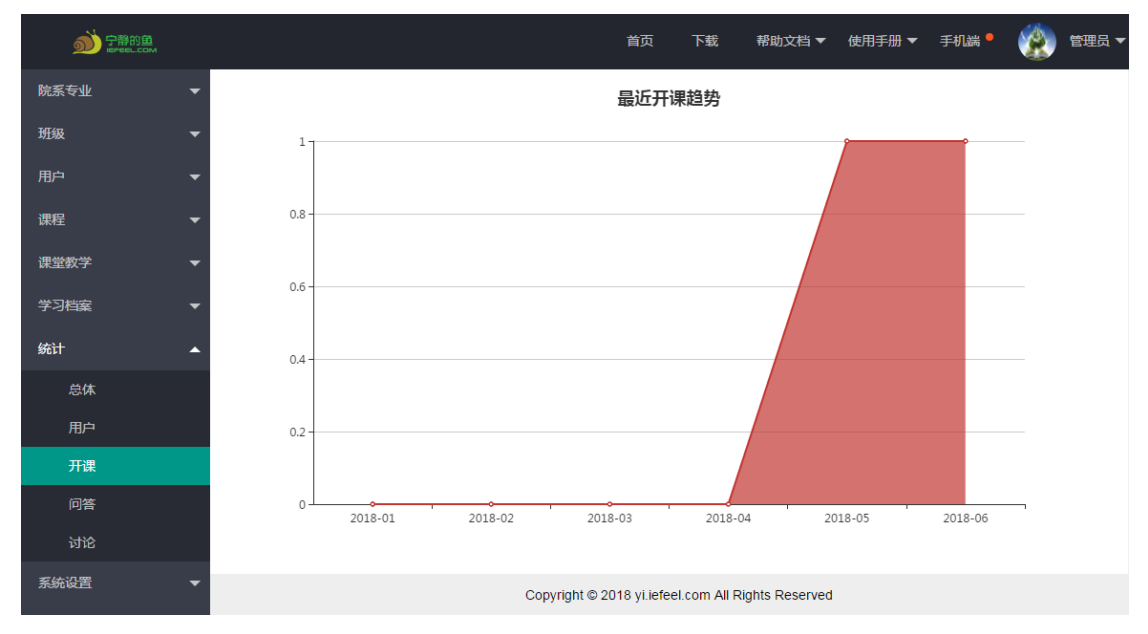

# 问答统计

#### 进入后台->左侧菜单->统计->问答

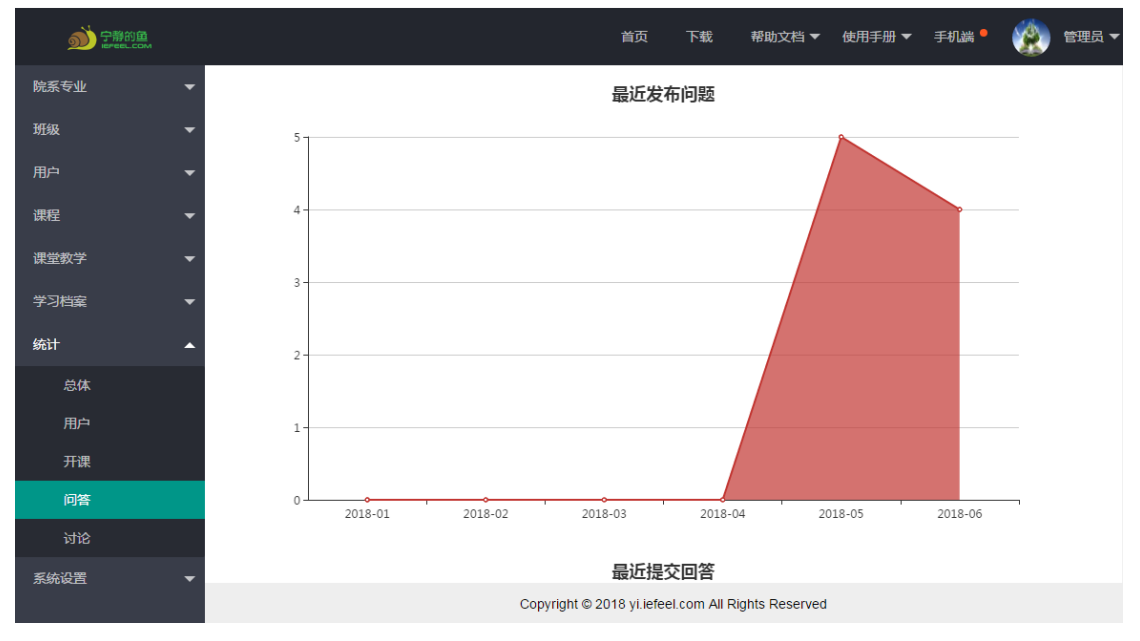

# 讨论统计

进入后台->左侧菜单->统计->讨论

| <b>前日本</b> |   |       |         |         | 首                  | 页 下载           | 帮助文档 ▼             | 使用手册 🔻  | 手机端 🖣   | ۵ | 管理员 ▼ |
|------------|---|-------|---------|---------|--------------------|----------------|--------------------|---------|---------|---|-------|
| 院系专业       |   |       |         |         | 最近                 | 丘发布话题          |                    |         |         |   |       |
| 班級         |   | 3 -   |         |         |                    |                |                    |         | î       |   |       |
| 用户         |   | 25    |         |         |                    |                |                    |         |         |   |       |
| 课程         |   | 2.5 - |         |         |                    |                |                    |         |         |   |       |
| 课堂教学       |   | 2-    |         |         |                    |                |                    |         |         |   |       |
| 学习档案       |   | 1.5   |         |         |                    |                |                    |         |         |   |       |
| 統计         | • |       |         |         |                    |                |                    |         |         |   |       |
| 总体         |   | 1-    |         |         |                    |                |                    |         |         |   |       |
| 用户         |   | 0.5   |         |         |                    |                |                    |         |         |   |       |
| 开课         |   |       |         |         |                    |                |                    |         |         |   |       |
| 问答         |   | 0     | 2018-01 | 2018-02 | 2018-03            | 20             | 18-04              | 2018-05 | 2018-06 |   |       |
| 讨论         |   |       |         |         |                    |                |                    |         |         |   |       |
| 系统设置       |   |       |         |         | 最近                 | 近回复讨论          | ;                  |         |         |   |       |
|            |   |       |         |         | Copyright © 2018 y | i.iefeel.com A | All Rights Reserve | t l     |         |   |       |

系统设置

进入后台->左侧菜单->系统设置

### 基本参数

可以设置网站名称、网站域名、备案号、版权、是否开放注册等。

| <b>刻</b> 异静的鱼<br>IPFEELCOM |          |         | 首页 下载 帮助文档 ▼ 使用手册 ▼ 手机                                                       | 1端 • 🛞 管理员 <del>-</del> |  |  |  |  |
|----------------------------|----------|---------|------------------------------------------------------------------------------|-------------------------|--|--|--|--|
| 院系专业                       | -        |         |                                                                              |                         |  |  |  |  |
| 班级                         | -        | 网站名称    | 鱼知凡课堂教学系统                                                                    |                         |  |  |  |  |
| 用户                         | -        | 网站域名    | http://yi.iefeel.com                                                         |                         |  |  |  |  |
| 课程                         | -        | 备案号     | 豫ICP备17013669号-1                                                             |                         |  |  |  |  |
| 课堂教学                       | -        | 版权所有    | yi.iefeel.com                                                                |                         |  |  |  |  |
| 学习档案                       | -        | 开放注册    | ● 开放 ) 关闭                                                                    |                         |  |  |  |  |
| 統计                         | -        | 林山谷土田岡田 | admin administrator fuck shit hitch tast                                     | 等于运员公司                  |  |  |  |  |
| 系统设置                       | <b>^</b> | 泉山江加水   | adimit, adimitsi ator, iden, sine i, ese se se se se se se se se se se se se | 多个账号使用英义逗号方割            |  |  |  |  |
| 基本参数                       |          |         |                                                                              |                         |  |  |  |  |
| 网站LOGO                     |          |         | 提交取消                                                                         |                         |  |  |  |  |
| 收藏栏图标                      |          |         |                                                                              |                         |  |  |  |  |
| 授权序列号                      |          |         |                                                                              |                         |  |  |  |  |
| 客户端接口                      |          |         |                                                                              |                         |  |  |  |  |
| 版本信息                       |          |         | Copyright © 2018 yi lefeel.com All Rights Reserved                           |                         |  |  |  |  |

# 网站 LOGO

#### 可以上传网站 LOGO

| か 守勝的題<br>ieree⊥.com | 首                    | 页 下载               | 帮助文档 ▼          | 使用手册 🔻 | 手机端 📍 | ۱ | 管理员 ▼ |
|----------------------|----------------------|--------------------|-----------------|--------|-------|---|-------|
| 院系专业                 |                      |                    |                 |        |       |   |       |
| 班级                   | MidLOGO ◆法择文件 動 分離的語 |                    |                 |        |       |   |       |
| 用户                   | -                    |                    |                 |        |       |   |       |
| 课程                   | -                    |                    |                 |        |       |   |       |
| 课堂教学                 | •                    |                    |                 |        |       |   |       |
| 学习档案                 | -                    |                    |                 |        |       |   |       |
| 統计                   | •                    |                    |                 |        |       |   |       |
| 系统设置                 | *                    |                    |                 |        |       |   |       |
| 基本参数                 |                      |                    |                 |        |       |   |       |
| 网站LOGO               |                      |                    |                 |        |       |   |       |
| 收藏栏图标                |                      |                    |                 |        |       |   |       |
| 授权序列号                |                      |                    |                 |        |       |   |       |
| 客户端接口                |                      |                    |                 |        |       |   |       |
| 版本信息                 | Copyright © 2018 y   | i.iefeel.com All F | Rights Reserved |        |       |   |       |

# 收藏栏图标

可以上传收藏栏图标

效果如图所示

| ▶ 📗 🔬 系统设置 | /」<br>計- 鱼知 | 凡课堂教学系统 | <b>A</b> |          |               |            |              |            |        |       | C D   |
|------------|-------------|---------|----------|----------|---------------|------------|--------------|------------|--------|-------|-------|
|            |             |         |          |          |               | 首页         | 下载           | 帮助文档 ▼     | 使用手册 🔻 | 手机端 🥊 | 管理员 ▼ |
| 院系专业       | -           | 此盡栏图标   | ●洪塔立件    |          |               |            |              |            |        |       |       |
| 班級         | •           |         |          |          |               |            |              |            |        |       |       |
| 用户         | •           |         |          |          |               |            |              |            |        |       |       |
| 课程         | -           |         |          |          |               |            |              |            |        |       |       |
| 课堂教学       | -           |         |          |          |               |            |              |            |        |       |       |
| 学习档案       | -           |         |          |          |               |            |              |            |        |       |       |
| 統计         | -           |         |          |          |               |            |              |            |        |       |       |
| 系统设置       | •           |         |          |          |               |            |              |            |        |       |       |
| 基本参数       |             |         |          |          |               |            |              |            |        |       |       |
| 网站LOGO     |             |         |          |          |               |            |              |            |        |       |       |
| 收藏栏图标      |             |         |          |          |               |            |              |            |        |       |       |
| 授权序列号      |             |         |          |          |               |            |              |            |        |       |       |
| 客户端接口      |             |         |          |          |               |            |              |            |        |       |       |
| 版本信息       |             |         |          | Copyrigh | nt © 2018 yi. | iefeel.con | n All Rights | s Reserved |        |       |       |

# 授权序列号

本系统需要购买授权才能合法使用,否则系统会提示未授权。

| <b>》</b> 字静的鱼<br>IEFEEL.COM |   |     |     |    |    |                 | 首页            | 下载           | 帮助文档 ▼   | 使用手册 🔻 | 手机端 🣍 | ۲ | 管理员 🔻 |
|-----------------------------|---|-----|-----|----|----|-----------------|---------------|--------------|----------|--------|-------|---|-------|
| 院系专业                        | - |     |     |    |    |                 |               |              |          |        |       |   |       |
| 班级                          | - | 序列号 | 请输入 |    |    |                 |               |              |          |        |       |   |       |
| 用户                          | • |     | 提交  | 取消 |    |                 |               |              |          |        |       |   |       |
| 课程                          | - |     |     |    |    |                 |               |              |          |        |       |   |       |
| 课堂教学                        | - |     |     |    |    |                 |               |              |          |        |       |   |       |
| 学习档案                        | - |     |     |    |    |                 |               |              |          |        |       |   |       |
| 統计                          | - |     |     |    |    |                 |               |              |          |        |       |   |       |
| 系统设置                        | • |     |     |    |    |                 |               |              |          |        |       |   |       |
| 基本参数                        |   |     |     |    |    |                 |               |              |          |        |       |   |       |
| 网站LOGO                      |   |     |     |    |    |                 |               |              |          |        |       |   |       |
| 收藏栏图标                       |   |     |     |    |    |                 |               |              |          |        |       |   |       |
| 授权序列号                       |   |     |     |    |    |                 |               |              |          |        |       |   |       |
| 客户端接口                       |   |     |     |    |    |                 |               |              |          |        |       |   |       |
| 版本信息                        |   |     |     |    | Co | opyright © 2018 | yi.iefeel.cor | m All Rights | Reserved |        |       |   |       |

# 客户端接口

此接口应用于本系统的电脑客户端。

| <b>刻</b> 宁静的鱼<br>BEFEEL COM |   |                    |                      |                        | 首页 下载               | 帮助文档 ▼     | 使用手册 🔻 | 手机端 🖣 | 管理员 🔻 |
|-----------------------------|---|--------------------|----------------------|------------------------|---------------------|------------|--------|-------|-------|
| 院系专业                        | - |                    |                      |                        |                     |            |        |       |       |
| 斑级                          | - | 客户端接口<br>地址        | http://yi.iefeel.com |                        |                     |            |        |       |       |
| 用户                          | - | 客户端接口              | 请输入                  |                        |                     |            |        |       |       |
| 课程                          | - | 23H                |                      |                        |                     |            |        |       |       |
| 课堂教学                        | - | Websocket<br>服务器地址 | 请输入                  |                        |                     |            |        |       |       |
| 学习档案                        | - | Wabaaskat          | 0.000                |                        |                     |            |        |       |       |
| 统计                          | - | 服务器端口              | 0202                 |                        |                     |            |        |       |       |
| 系统设置                        | • |                    | 提交取消                 |                        |                     |            |        |       |       |
| 基本参数                        |   |                    |                      |                        |                     |            |        |       |       |
| 网站LOGO                      |   |                    |                      |                        |                     |            |        |       |       |
| 收藏栏图标                       |   |                    |                      |                        |                     |            |        |       |       |
| 授权序列号                       |   |                    |                      |                        |                     |            |        |       |       |
| 客户端接口                       |   |                    |                      |                        |                     |            |        |       |       |
| 版本信息                        |   |                    |                      | Copyright © 2018 yi.ie | efeel.com All Right | s Reserved |        |       |       |

个人资料

基本信息

进入后台->右上角下拉菜单->个人资料 可修改姓名、头像、性别、手机、邮箱等信息。

| <b>美国的</b> 中期的鱼 |         | 首页 下载                        | 帮助文档 ▼ 使用手册 ▼ 手机端 ●     | 🛞 teteg 🔺 |
|-----------------|---------|------------------------------|-------------------------|-----------|
| 院系专业            | -       |                              |                         | 进入后台      |
| 班级              | 用户名     | admin                        |                         | 个人资料      |
| 用户              | ★ 姓名    | 管理员                          | 长度2-20个字符,允许中文、字母、数字、   | 修改密码      |
| 课程              | ▼ 学号/工号 | admin                        |                         | 注销        |
| 课堂教学            | ▼ 头像    | ●选择文件                        |                         |           |
| 学习档案            | ▼<br>性别 | ● 男 ○ 女 ○ 保密                 |                         |           |
| 統计              | ▼ 毛机    | 海給 λ                         |                         |           |
| 系统设置            | -       | H318377                      |                         |           |
|                 | 邮箱      | 请输入                          |                         |           |
|                 |         | 提交取消                         |                         |           |
|                 |         | Copyright © 2018 yi.iefeel.c | com All Rights Reserved |           |
|                 |         | Copyright © 2018 yi.iefeel.c | om All Rights Reserved  |           |

# 修改密码

进入后台->右上角下拉菜单->修改密码

| <b>刻</b> 宁静的鱼<br>IEPEEL.com |      |      | 首页                  | 下载       | 帮助文档 ▼            | 使用手册 🔻   | 手机端 📍 |      |
|-----------------------------|------|------|---------------------|----------|-------------------|----------|-------|------|
| 院系专业                        | -    |      |                     |          |                   |          |       | 进入后台 |
| 班级                          | ■田密码 | 请输入  |                     |          |                   |          |       | 个人资料 |
| 用户                          | 新密码  | 请输入  |                     |          | 长度4-30个字符         | , 允许字母、数 | 字、符号  | 修改密码 |
| 课程                          | -    | 提交取消 |                     |          |                   |          |       | 注销   |
| 课堂教学                        | •    |      |                     |          |                   |          |       |      |
| 学习档案                        | •    |      |                     |          |                   |          |       |      |
| 统计                          | -    |      |                     |          |                   |          |       |      |
| 系统设置                        | -    |      |                     |          |                   |          |       |      |
|                             |      |      |                     |          |                   |          |       |      |
|                             |      |      |                     |          |                   |          |       |      |
|                             |      |      |                     |          |                   |          |       |      |
|                             |      |      | Copyright © 2018 yi | iefeel.c | om All Rights Res | erved    |       |      |

# 退出系统

进入后台->右上角下拉菜单->注销

| <b>分</b> 守静的鱼 |   | 首页                 | 下载           | 帮助文档 ▼           | 使用手册 🔻 | 手机端 📍 | 🛞 管理员 🔺 |
|---------------|---|--------------------|--------------|------------------|--------|-------|---------|
| 院系专业          | ▼ |                    |              |                  |        |       | 进入后台    |
| 班级            |   |                    |              |                  |        |       | 个人资料    |
| 用户            | • |                    |              |                  |        |       | 修改密码    |
| 课程            | • |                    |              |                  |        |       | 注销      |
| 课堂教学          | • |                    |              |                  |        |       |         |
| 学习档案          | • |                    |              |                  |        |       |         |
| 统计            | • |                    |              |                  |        |       |         |
| 系统设置          | - |                    |              |                  |        |       |         |
|               |   |                    |              |                  |        |       |         |
|               |   |                    |              |                  |        |       |         |
|               |   |                    |              |                  |        |       |         |
|               | с | Copyright © 2018 y | i.iefeel.com | n All Rights Res | erved  |       |         |